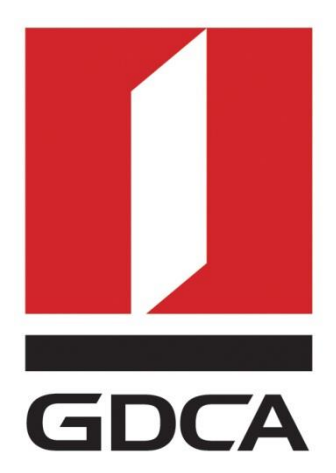

## 数安时代科技股份有限公司

# GDCA ® Tomcat5/6/7/8/9 SSL 服务器证书部

署指南

修订日期: 2017/12/12

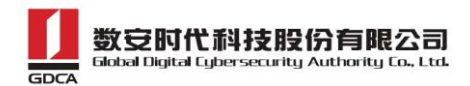

### 目录

| <u> </u>                   | 部署前特别说明                                                                                                    | 3                |
|----------------------------|----------------------------------------------------------------------------------------------------|------------------|
| <u> </u>                   | 获取服务器证书                                                                                                    | 3                |
| 1.<br>2.<br>3.             | 获取证书                                                                                                    | 3<br>4<br>4      |
| 三、                         | 安装服务器证书                                                                                                    | 5                |
| 1.<br>1,<br>2,<br>3,<br>2. | 配置 TOMCAT)<br><i>Tomcat 5 版本: (由于该版本漏洞较多,建议立即升级到 tomcat7+JDK1.7)</i><br><i>Tomcat 6/7/8 版本:</i><br><i>Tomcat 9 版本:</i><br>访问测试 | 5<br>5<br>6<br>6 |
| 四、                         | 服务器证书的备份及恢复                                                                                                    | 7                |
| 1.<br>2.                   | 服务器证书的备份服务器证书的恢复                                                                                                    | 7<br>7           |

- 2

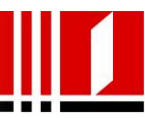

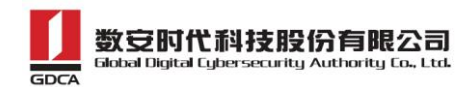

#### 一、 部署前特别说明

1. GDCA 信鉴易® SSL 服务器证书部署指南(以下简称"本部署指南")主要描述如何通过 GDCA 在线系统产生密钥对证书部署到 Tomcat 服务器

2. 本部署指南适用于 linux、windows 系统下 Tomcat5/6/7/8/9 版本;

3. Tomcat 服务器部署恒信企业 EV SSL 和睿信 SSL 证书的操作步骤一致,区别在于:前者在 IE7 以上浏览器访问时,浏览器会显示安全锁标志,地址栏会变成绿色;而后者 在浏览器访问时,浏览器显示安全锁标志,但地址栏不会变成绿色。

4.本部署指南使用 testweb.95105813.cn 作为样例进行安装配置,实际部署过程请用户根据正式的域名进行配置。

#### 二、 获取服务器证书

#### 1. 获取证书

在您完成申请数安时代 GDCA 服务器证书的流程后,登录系统将会下载一个压缩文件, 使用压缩文件里面的 OtherServer.zip 文件

| 🖶 ApacheServer.zip        | 2017/12/4 13:40 | 好压 ZIP 压缩文件 | 3 KB |
|---------------------------|-----------------|-------------|------|
| 💼 IISServer.zip           | 2017/12/4 13:40 | 好压 ZIP 压缩文件 | 3 KB |
| 💼 NginxServer.zip         | 2017/12/4 13:40 | 好压 ZIP 压缩文件 | 3 KB |
| 🖶 OtherServer.zip 🔶 解压此文件 | 2017/12/4 13:40 | 好压 ZIP 压缩文件 | 5 KB |
| README.txt                | 2017/12/4 13:40 | 文本文档        | 1 KB |

解压之后获得证书如下图:

| 名称                               | 修改日期            | 类型   |
|----------------------------------|-----------------|------|
| I issuer.crt✦ 中级证书               | 2017/12/4 13:40 | 安全证书 |
| 📮 root.crt                       | 2017/12/4 13:40 | 安全证书 |
| 🔄 testweb.95105813.cn.crt 🔶 证书公钥 | 2017/12/4 13:40 | 安全证书 |

地址: 广州市东风中路 448 号成悦大厦 23 楼邮编: 510030 网址: www.gdca.com.cn 电话: 8620-83487228 传真: 8620-83486610 客户服务(热线): 95105813

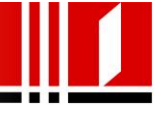

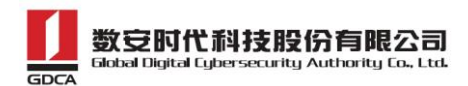

#### 2. 私钥文件

请找到之前提交 csr 时生成的.key 私钥文件,该文件为证书的私钥,请找到此文件,后 面配置要用到此文件;

#### 3. 合成证书

1)用浏览器打开以下链接: <u>https://www.trustauth.cn/SSLTool/tool/export\_keystore.jsp</u> 2)用记事本或者文本编辑器打开上面的证书公钥、证书私钥、中级证书文件,根据下图填入 合成证书信息,导出后会下载一个 www.domainame.com.jks 的文件,保存好这个文件。

| ● 数 安 时代   SSL免费工具                                                                                                    |                |
|----------------------------------------------------------------------------------------------------|----------------|
| E线导出Keystore                                                                                                    |                |
| CRT证书                                                                                                    | 在线生成CSR        |
| NB670Kc8Mb168kOL6xbKrZveax74T7ZeSikfehTukfSUT6S9m3Z6vPFRepaogQ6D                                                                             | 在线解码CSR        |
| hz+Lrl4ymzSest. 34eH6mgMsW6Lhs5v5NuzB<br>c/ozEmaV42kQtteqM/r2nLlEtlin6voMxQX8MCt.In1wv1TMM=                                                  | 在线解码CRT证书      |
| ·····END CERTIFICATE 证书公钥<br>test.95105813.cn.ct                                                                                             | 证书和私钥匹配检测      |
| 私钥 Private Key                                                                                                    | 在线导出PFX、PKCS12 |
| COV/~2C017a1 ZYboyXIGkxOKmY8I7116S8407uBZ                                                                                                    | 在线导出Keystore   |
| 6AkCgYBXC WKmjdUed5OGRNMm0ch                                                                                                    | ROCA漏洞检测       |
| vSTdkjFhovzzumgesenegum74hVdvp7g9u6xov5mt6ZjcweUHEYt7Q55+qLUBvHKPKVGu+KZBk                                                                   |                |
| END PRIVATE KEY                                                                                                    |                |
| CA 根证书                                                                                                    |                |
| tuJ/8Gq+SHSnQ10lilvAnKmSw1hWLYfQf3/5QNqPiWYyXfqg8MMrbctUdl9R64lh                                                                             |                |
| pqVWGKa4er. N3VOqGZq+IKi04ry5TdGSfj0U                                                                                                    |                |
| dibDurgaToA2gdO/tpAXyVaYelajjaBOQ4VUXatzHoYSMoGPcULyBcZRqSn9WULJ<br>huv30m27BYGiAk6XDZC7t1PQgi8fAoDXVEIX5o5u22Lkupztz1AQJnv= 中级证书 issuer.crt |                |
| END CERTIFICATE                                                                                                    |                |
| Keystore密码                                                                                                    |                |
|                                                                                                    |                |
| 导出KeyStore格式                                                                                                    |                |
| 客服热线:95105813 粤ICP备05036352号 公安备案:4406053010643                                                                                              |                |

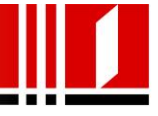

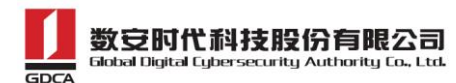

三、 安装服务器证书

#### 1. 配置 Tomcat

操作前备份 server.xml,以备错误时恢复,复制上面合成的 www.youdomain.com.jks 文件 到 Tomcat 安装目录下的 conf 目录,使用文本编辑器打开 conf 目录下的 server.xml 文件, 找到并修改以下内容

<!--

<Connector port="8443"...../>

-->

默认情况下<Connector port="8443"……/>是被注释的,配置时需把"<!---->"去掉,然后对其 节点进行相应的修改,需区分 tomcat 版本来修改。

1) Tomcat 5 版本: (由于该版本漏洞较多,建议立即升级到 tomcat7+JDK1.7)

```
<Connector protocol="org.apache.coyote.http11.Http11Protocol" port="443" maxHttpHeaderSize="8192"
maxThreads="150" minSpareThreads="25" maxSpareThreads="75" SSLEnabled="true"
enableLookups="false" disableUploadTimeout="true"
acceptCount="100" scheme="https" secure="true"
keystoreFile="conf/gdca.jks" keystorePass="密钥库密码"
clientAuth="false" sslProtocol="TLS" />
```

2) Tomcat 6/7/8 版本:

<Connector port="443" protocol="HTTP/1.1"

maxThreads="150" SSLEnabled="true" scheme="https" secure="true"

keystoreFile="keystore/www.youdomain.com.jks" keystorePass="证书密码"

clientAuth="false" sslProtocol = "TLS"/>

地址: 广州市东风中路 448 号成悦大厦 23 楼邮编: 510030 网址: www.gdca.com.cn 电话: 8620-83487228 传真: 8620-83486610 客户服务(热线): 95105813

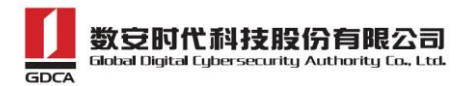

#### 3) Tomcat 9 版本:

<Connector port="443" protocol="HTTP/1.1"

maxThreads="150" SSLEnabled="true" scheme="https" secure="true"

keystoreFile="keystore/www.youdomain.com.jks" keystorePass="证书密码"

clientAuth="false" sslProtocols = "TLS" keyAlias="私钥别名"/>

#### 参数说明:

port:端口号(默认 https 端口为 443); KeystoreFile:证书路径(例如: conf/name.jks); KeystorePass:证书密码(上面合成时设置的密码); KeyAlias:证书别名(Tomcat9和以上版本需要配置这个参数,别名为你的域名名称) 最后保存该配置文件,然后重启 Tomcat 后再次访问即可。

默认的SSL访问端口号为443,如果使用其他端口号,则您需要使 https://yourdomain:port 的方式来访问您的站点,防火墙要开放相应的端口。

#### 2. 访问测试

服务器若部署了睿信 SSL 证书,浏览器访问时将出现安全锁标志;若部署了恒信企业 EV SSL 证书,浏览器除了显示安全锁标志,地址栏会变成绿色,如下图:

| Apache Tomcat/5.5.26 - Windows                                                                                           | internet Explorer                                                                                                    |                                                                                                    |                                        |  |  |  |  |  |  |
|----------------------------------------------------------------------------------------------------|----------------------------------------------------------------------------------------------------|----------------------------------------------------------------------------------------------------|----------------------------------------|--|--|--|--|--|--|
| 🔾 🗢 🔁 https://testwe                                                                                                    | 5.95105813.cn/                                                                                                    | 🕑 👻 🔒 广东数字证书认证中心有限公司 [CN] 😒 😚 🗙 🚺 ன Bing                                                                                                    | <del>،</del> م                         |  |  |  |  |  |  |
| 文件(6) 編曲(6) 豊智(V) 収蔵((4) 工具(1) 種助(H)                                                                                     |                                                                                                    |                                                                                                    |                                        |  |  |  |  |  |  |
|                                                                                                    |                                                                                                    |                                                                                                    |                                        |  |  |  |  |  |  |
| 😢 - 🥖 更新追用程序编励程序 - b 🏉 Apache Tomcat/5.5.26 🗴                                                                            |                                                                                                    |                                                                                                    |                                        |  |  |  |  |  |  |
| Apache To                                                                                                    | mcat/5.5.26                                                                                                    | The Apache Software Fo                                                                                                    | undation                               |  |  |  |  |  |  |
| Administration If you're seeing this page via a web browser, it means you've setup Tomcat successfully. Congratulations! |                                                                                                    |                                                                                                    |                                        |  |  |  |  |  |  |
| Status<br>Tomcat Administration                                                                                          | As you may have guessed by now, this is the default Tomca                                                                                                    | t home page. It can be found on the local filesystem at:                                                                                                    |                                        |  |  |  |  |  |  |
| Tomcat Manager                                                                                                    | <pre>\$CATALINA_HOME/webapps/ROOT/index</pre>                                                                                                    | jsp                                                                                                    | E                                      |  |  |  |  |  |  |
| Documentation                                                                                                    | where "\$CATALINA_HOME" is the root of the Tomcat insta<br>a user who has arrived at new installation of Tomcat, or you<br>refer to the <u>Tomcat Documentation</u> for more detailed setup | Ilation directory. If you're seeing this page, and you don't think you should be, then e<br>re an administrator who hasn't got his/her setup quite right. Providing the latter is th<br>and administration information than is found in the INSTALL file. | ither you're either<br>le case, please |  |  |  |  |  |  |
| Change Log<br>Tomcat Documentation                                                                                       | NOTE: This page is precompiled. If you change it, this pag<br>\$CATALINA_HOME/webapps/ROOT/WEB-INF/web.xml as to ho                                                                         | e will not change since it was compiled into a servlet at build time. (See<br>w it was mapped.)                                                                                                    |                                        |  |  |  |  |  |  |
| Tomcat Online                                                                                                    | NOTE: For security reasons, using the administration users with role "manager". Users are defined in scatal                                                                                 | webapp is restricted to users with role "admin". The manager webapp is re<br>NA_ROME/conf/tomcat-users.xml.                                                                                                    | stricted to                            |  |  |  |  |  |  |
| Home Page<br>FAQ<br>Bug Database                                                                                         | Included with this release are a host of sample Servlets and 2.0 API JavaDoc), and an introductory guide to developing                                                                      | IJSPs (with associated source code), extensive documentation (including the Servi<br>web applications.                                                                                                    | let 2.4 and JSP                        |  |  |  |  |  |  |
| Open Bugs<br>Users Mailing List                                                                                          | Tomcat mailing lists are available at the Tomcat project we                                                                                                    | b site:                                                                                                    |                                        |  |  |  |  |  |  |
| Developers Mailing List<br>IRC                                                                                           | <ul> <li>users@tomcat.apache.org</li> <li>dev@tomcat.apache.org</li> <li>for developers working or</li> </ul>                                                                               | lated to configuring and using Tomcat<br>Tomcat                                                                                                    | -                                      |  |  |  |  |  |  |

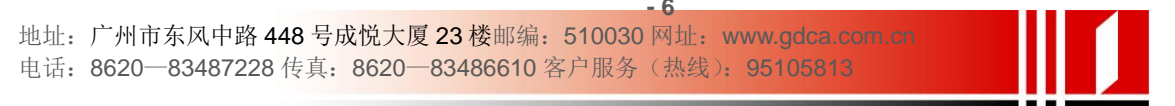

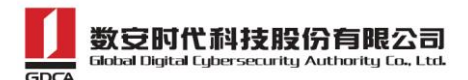

#### 四、 服务器证书的备份及恢复

在您成功的安装和配置了服务器证书之后,请务必依据下面的操作流程,备份好您的服 务器证书,以防证书丢失给您带来不便。

#### 1. 服务器证书的备份

备份服务器证书密钥库文件 www.youdomain.com.jks 文件即可完成服务器证书的备份操作。

#### 2. 服务器证书的恢复

请参照服务器证书安装部分,将服务器证书密钥库 www.youdomain.com.jks 文件恢复到 您的服务器上,并修改配置文件,恢复服务器证书的应用。若服务器证书丢失,请联系 GDCA 重新签发。

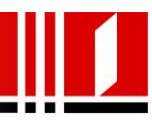